## 徳島空港リムジンバス スマホ回数券の購入方法、使用方法

## 【購入編】

①バスもり!アプリの「回数券・空港線の購入」を ②回数券を検索します。 タップします。

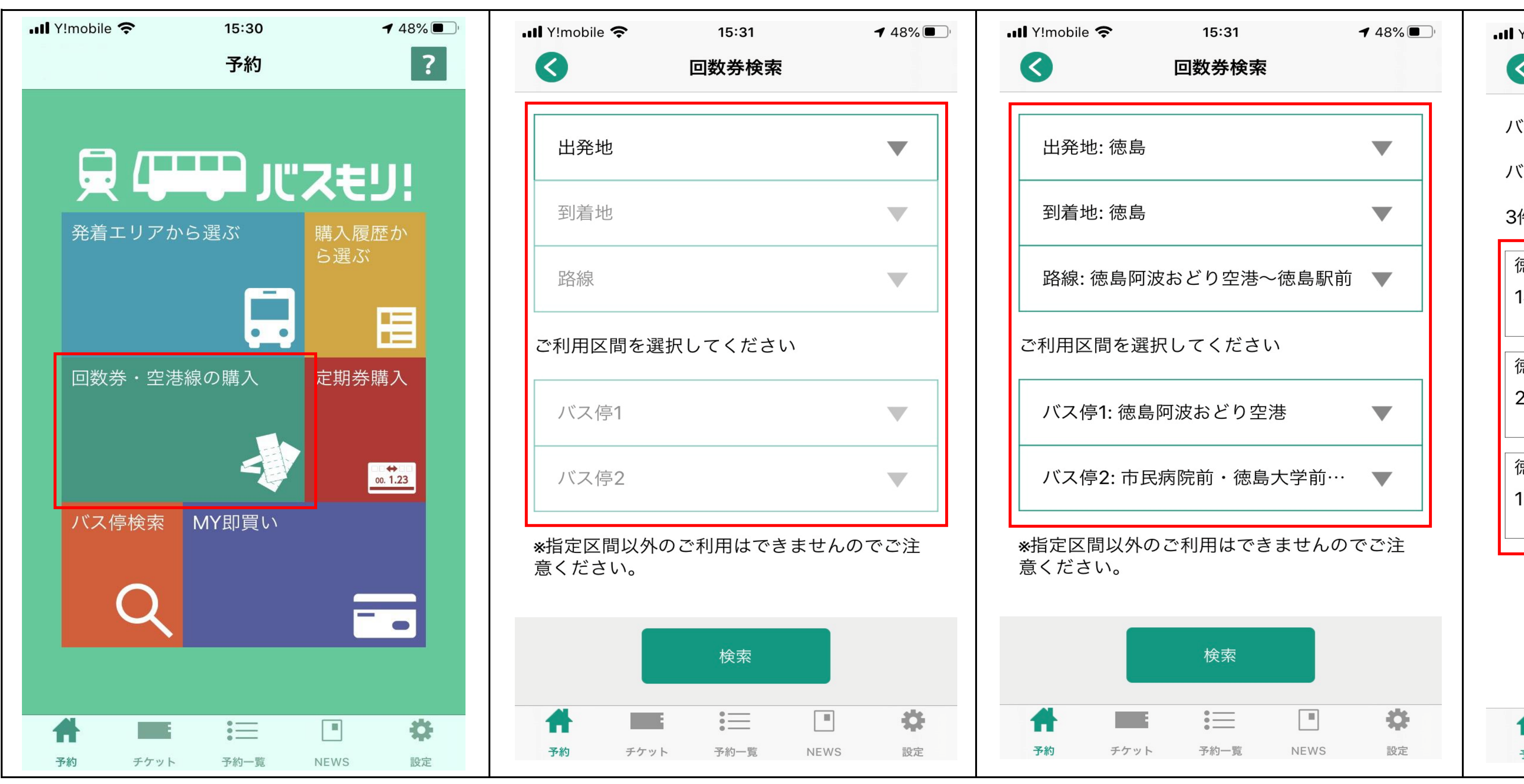

## 【使用編】

\_\_ お降りの前にここまで操作いただき、「QR読み取り」画面を表示しておくことで、スムーズにお降りいただけます。 い回数券の「使用する」をタップします。 III Y!mobile 奈 ◀ 30% • 17:04 .III Y!mobile 중 購入履歴一覧 回数券 徳島阿波おどり空港~徳島駅前 徳島阿波おどり空港 ~ 市民病院前・徳島… 片道料金:¥600 残枚数:2枚 有効期限:2020/04/05 使用する 徳島阿波おどり空港~徳島駅前 徳島阿波おどり空港 ~ 市民病院前・徳島… 片道料金:¥600 残枚数:0枚 有効期限:2020/04/05 ください := \$ Ħ 予約 チケット 予約一覧 NEWS 設定

③利用したい区間を選択します。

④購入する枚数を選択します。 ⑤購入冊数と支払方法を選択し、確定をタップしま す。 **1** 48% III Y!mobile 穼 15:35 ◀ 48% 📲 Y!mobile 奈 15:34 回数券情報確認 回数券検索結果 路線:徳島阿波おどり空港~徳島駅前 バス停1:徳島阿波おどり空港 徳島阿波おどり空港 バス停2:市民病院前・徳島大学前・公園前… 市民病院前・徳島大学前・公園前・徳島駅前 3件見つかりました 徳島阿波おどり空港リムジンバス 購入冊数 1枚綴り ¥600 / 徳島阿波おどり空港リムジンバス 有効期間:購入日より1ヶ月間 徳島阿波おどり空港リムジンバス 1 🔻 枚数:1枚綴り 2枚綴り ¥1,100 < 金額:¥600 支払期限: 2020/03/13 23:59 徳島阿波おどり空港リムジンバス 支払方法選択 12枚綴り ¥6,000 < 支払金額:¥600 クレジットカード 確定 ÷ := ÷ チケット 予約一覧 設定 NEWS 予約 予約 チケット 予約一覧 設定 NEWS

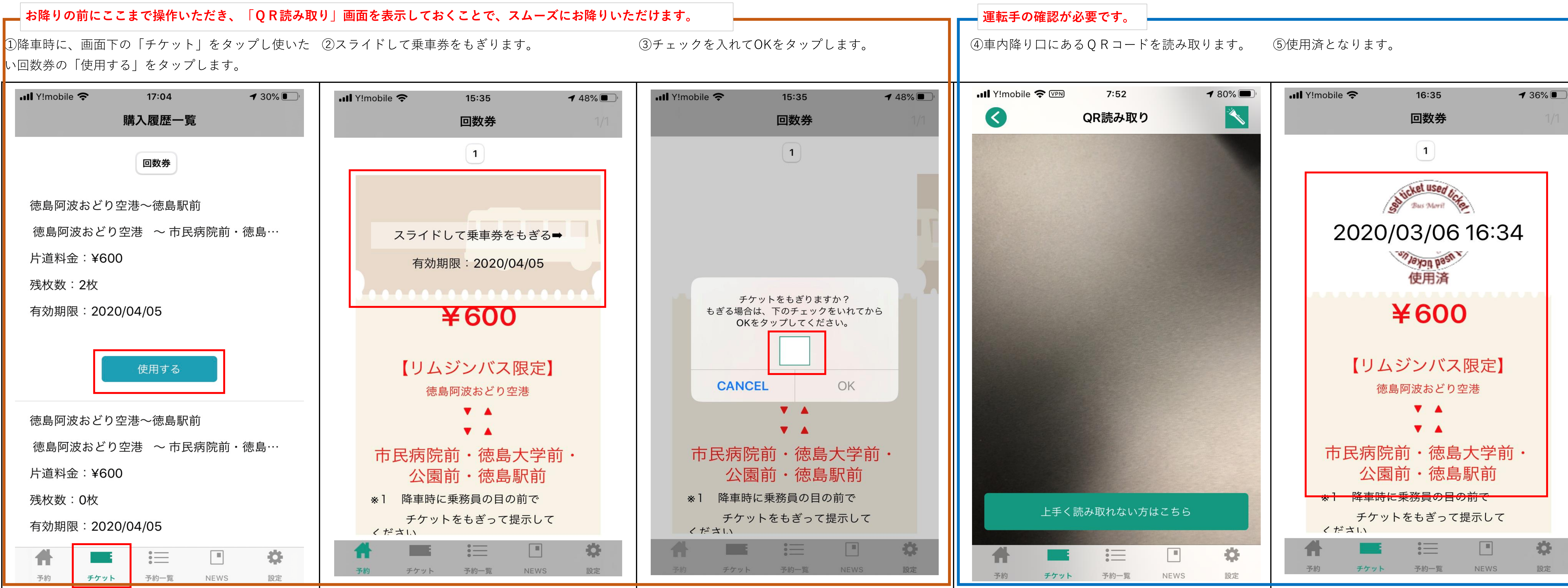

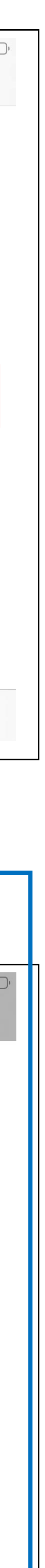